## Ziprent

## How to Download a Free Credit Report

Step by step guide on how to download a free credit report through Credit Karma

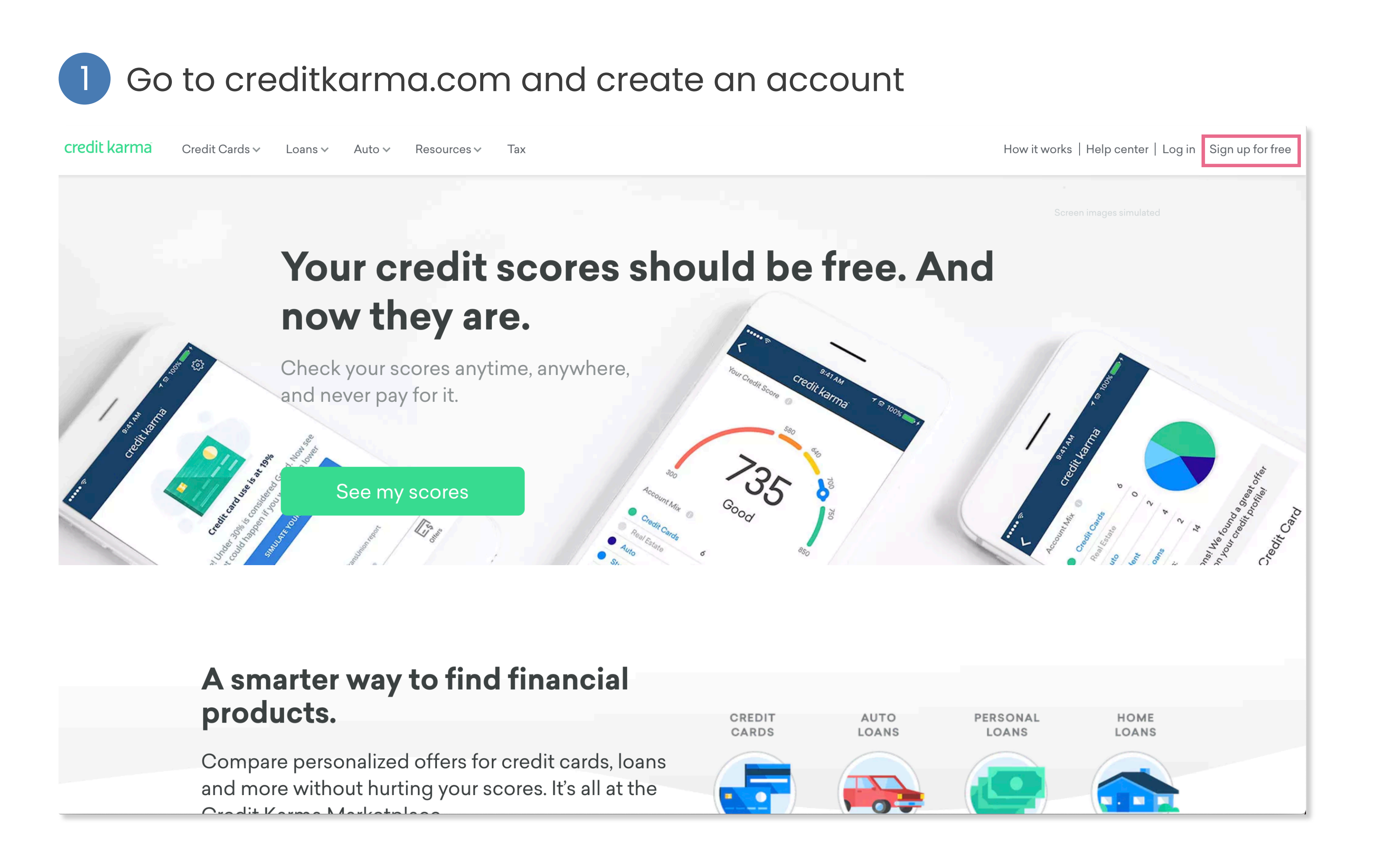

2 Once your account is created, login

| credit karma | Credit Cards ∽ | Loans∨ | Auto∨ R                                                                                                    | lesources ∨                                                                                                    | Тах |                                                                                                    | How it works   Help center   Log in   Sign up for free |
|--------------|----------------|--------|----------------------------------------------------------------------------------------------------|----------------------------------------------------------------------------------------------------|-----|----------------------------------------------------------------------------------------------------|--------------------------------------------------------|
| credit karma | Credit Cards ∨ | Loans∨ | Auto ✓ R<br>Auto ✓ The second second se | Resources V<br>Resources V<br>Resour | Tax | Log In to Credit Karma   Email Address   test@ziprent.com   Password   We have updated our Terms of Services   Privacy Policy. By continuing to use our you accept these terms and policies.   Image: Control of Control of Co | How it works   Help center   Log in   Sign up for free |
|              |                |        |                                                                                                    |                                                                                                    |     | Sign up now for free<br>Can't log in to your accoun                                                                                                    | t?                                                     |
|              |                |        |                                                                                                    |                                                                                                    |     | Get help accessing your accou                                                                                                    | nt                                                     |

3 From the Dashboard, click on Credit

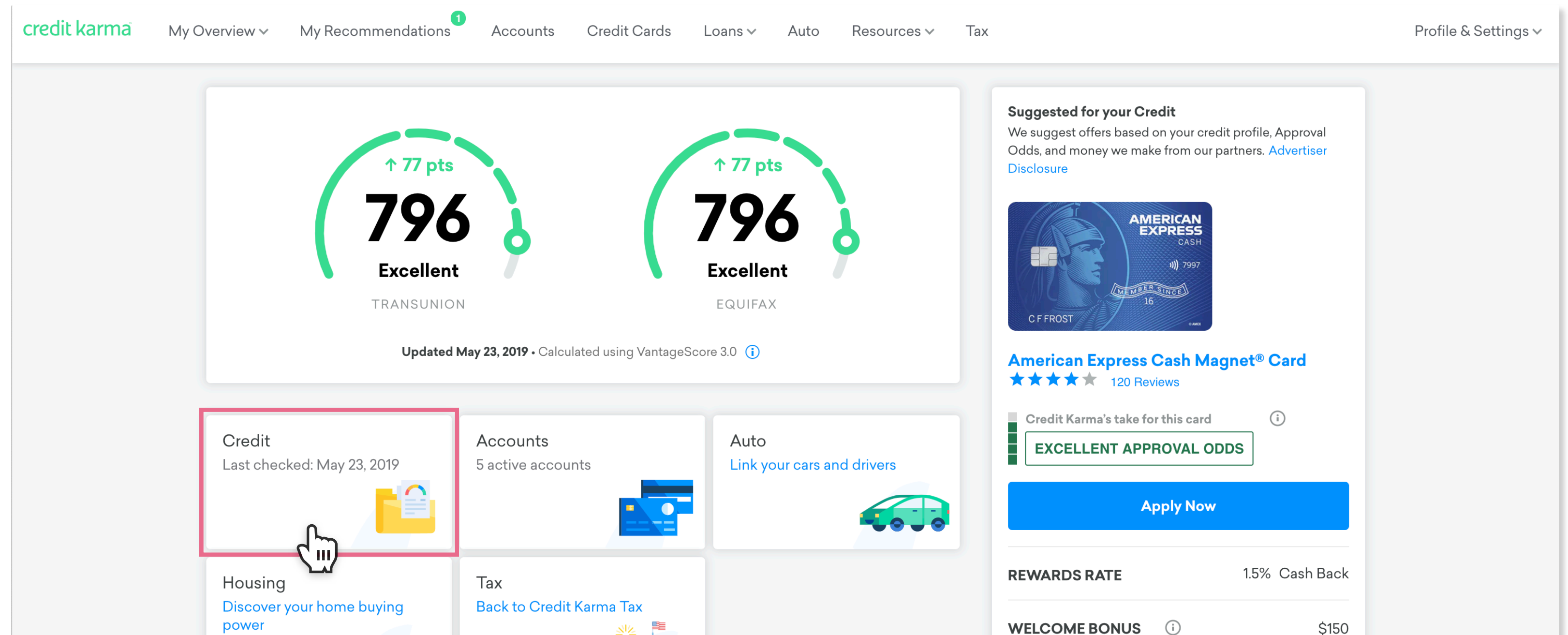

|             |                                           | ANNUAL FEE                   | \$0 |
|-------------|-------------------------------------------|------------------------------|-----|
| Take a Look |                                           | See details, rates, and fees |     |
|             |                                           | ·                            |     |
|             | Your car's monthly payment of \$190 could |                              |     |

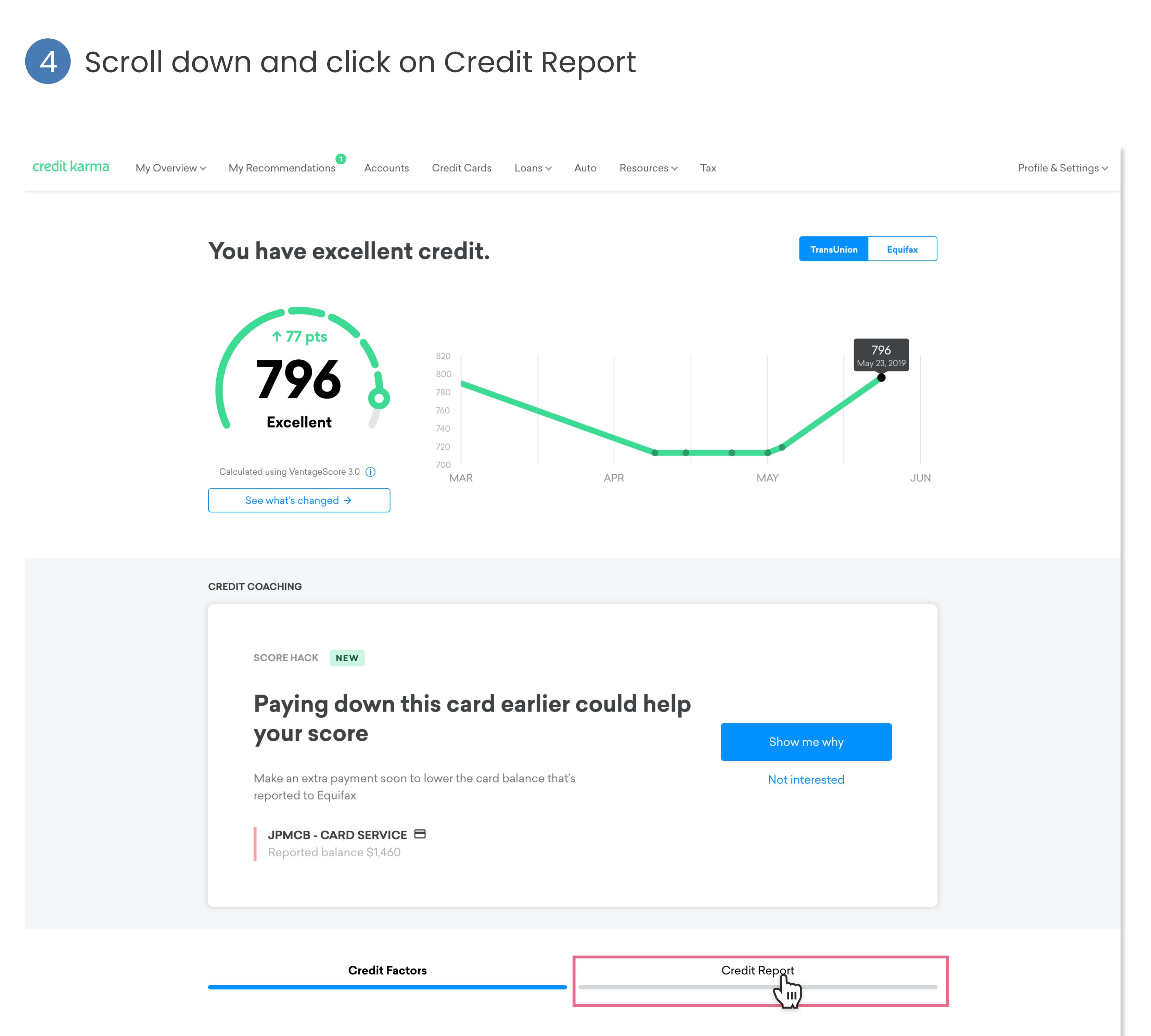

Take a look at your credit factors to see how you could improve.

## 5 Click on Print Report, this will provide you a downloadable copy for you to upload to your application

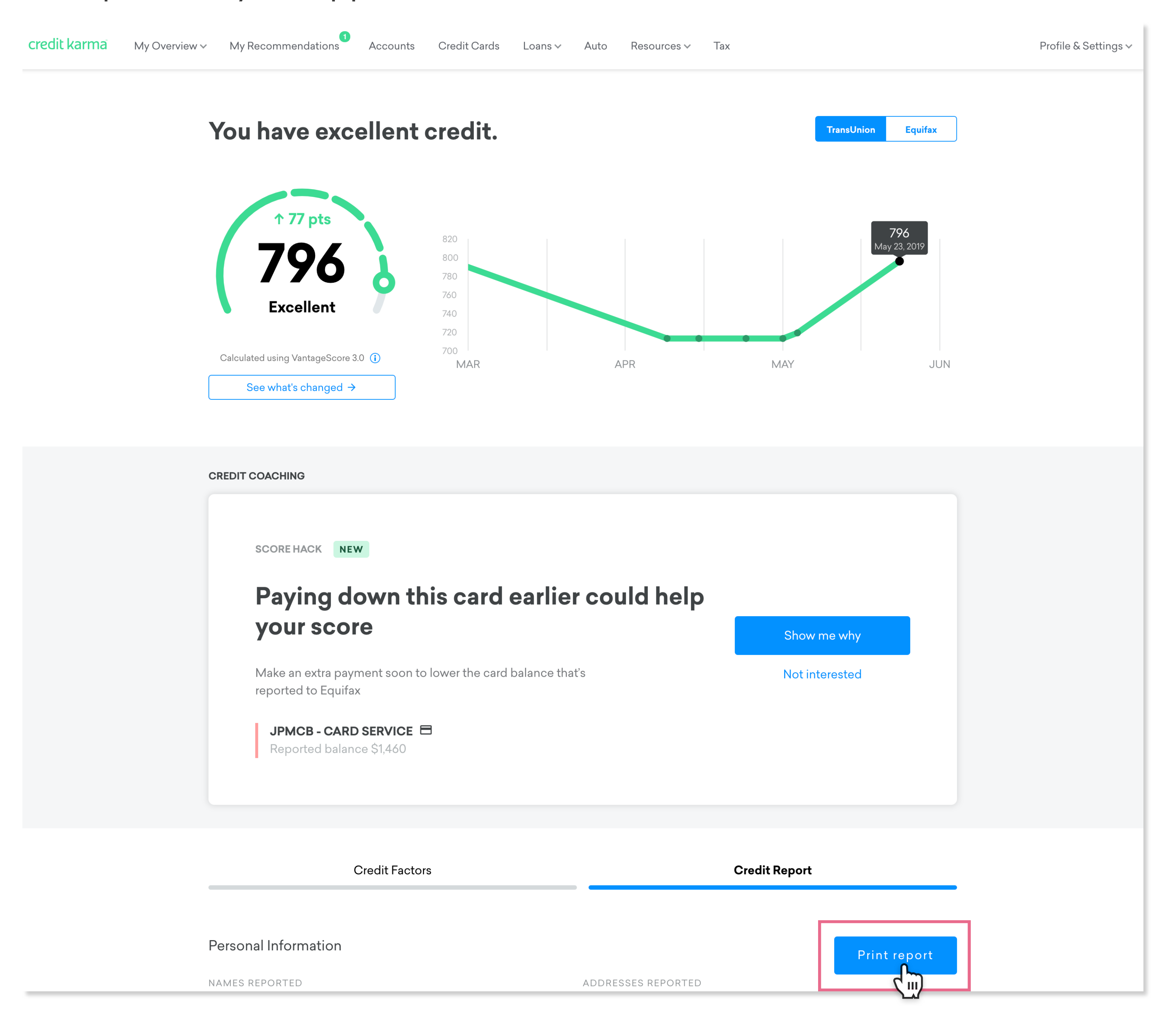